# Aurora your local library network

## TOURIST CARD Access library services online

Aurora is your gateway to RLQ libraries and the resources and services provided by local government and the State Library of Queensland. Tourist card membership is available to anyone travelling in rural Queensland.

#### Available at 66 of Queensland's 300 public libraries. Ask your local library for a <u>list of participating libraries.</u>

### Your Tourist Card gives you access to:

- books for all ages
- DVDs including movies, documentaries, TV series and children's titles
- audio books
- LOTE (Languages other than English)

## Available to download

- ebooks
- emagazines
- audiobooks
- music
- video streaming including films and documentaries via Kanopy.com
- online video courses and tutorials on business software, technology and creative skills via Lynda.com
- Family history via Ancestry Library Edition is available in the library only

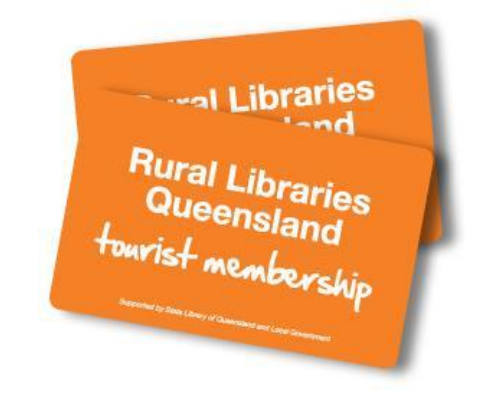

Tourist Card members can search the collection online, renew items and view a list of your current loans. Find eresources for reading, viewing and listening.

## USE ANYWHERE

You can access great resources on any computer or device connected to the Internet.

1. Visit https://qld.auroracloud.com.au/montage/

2. Log in using your "Barcode or Alias" and "PIN or Password"

3. Enter your library barcode OR Alias and Pin or Password. Type in your barcode exactly as it is on your Tourist card with no spaces between the numbers.

Your PIN was assigned to you when you joined the library.

OR Type in your Alias and your password as you saved it on the system.

If you have forgotten your Login details, click "Forgot your login details?" The following screen will appear and a replacement PIN will be emailed to you.

| Member Details Recovery<br>Please enter your email address. Library membership barcode number or alias.<br>If you have not provided an email address, please contact the library to retrieve your password. |   |  |  |  |  |  |  |  |  |
|----------------------------------------------------------------------------------------------------|---|--|--|--|--|--|--|--|--|
| Email                                                                                                    | • |  |  |  |  |  |  |  |  |
| I'm not a robot                                                                                                    |   |  |  |  |  |  |  |  |  |

## **Catalogue features**

Log in to view your account details, change your address, renew your loans, and write a review.

# Aurora your local library network

## SEARCHING

1. Choose your preferred format from the options at the top of the page eq books, ebooks, video, kits

| Privacy Contact.Us Former Catalogue Suggestions Liets    |    |       |            |        | 🖨 Login   |             |             |       |        |     |
|----------------------------------------------------------|----|-------|------------|--------|-----------|-------------|-------------|-------|--------|-----|
| Rural Libraries Queensland<br>your local library notwork | AI | Books | Audiobooks | eEcoks | Magazines | eAudiobooks | ellagazines | Video | Images | Kis |

2. OR Type your search words in the box Enter Search Term

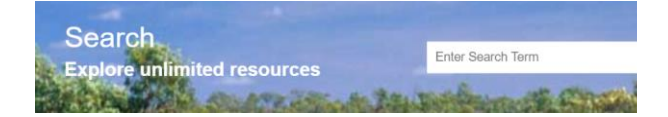

3. Your search results will display by collection.

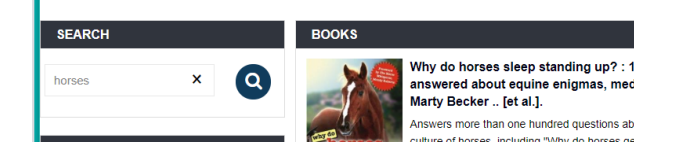

- 4. Expand your results to view each collection
- 5. Scroll down the page for more results...

Tip: Images are available for most items. An icon will be displayed if there is no available image for that format.

## **Refine your search**

Refine your search results by clicking on the filters on the left of the screen. Click the arrow to expand or close the filter window.

- Headings .
- Locations
- Item formats
- Availability •

To search for English titles only select English from the Language filter

## Understanding your search results

- Titles displayed will show availability
- Click on the title for a complete description and to see more details

## **MY ACCOUNT**

My Account gives you access to details of your loans and the status of your account. Here you can renew your items and change your PIN.

- 1. Log in using your barcode and PIN
- 2. Click on Member Details to see details of your account and contact details and to change your PIN and password
- 3. See your current loans and renew your loans

## **Renew** my loans

- 1. Log in. Click on Loans
- 2. Click on the items you wish to renew and click the Renew button
- 3. Print a list of loans from this page

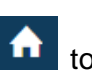

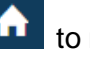

to return to

Don't forget to log out when you have finished using the catalogue.

### Aurora online catalogue

Click on the Home button

the main landing page

To explore the catalogue visit https://gld.auroracloud.com.au/montage/

### Are you a member yet?

Membership is free. Visit your local library or join online at https://slq.qld.gov.au ...Get involved...Membership... and select Tourist Card...

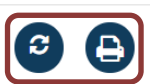